## Employee Online - Depósito directo

1. Busque **WCSD** y haga clic en el enlace.

| Google                                   | wcsd X I V C Q                                                                                                    |  |  |  |
|------------------------------------------|----------------------------------------------------------------------------------------------------|--|--|--|
|                                          | Images News Calendar Parent Portal Portal Perspectives Clever Calendar                                                                                       |  |  |  |
|                                          | About 1,240,000 results (0.31 seconds)                                                                                                    |  |  |  |
|                                          | Washoe County School District<br>https://www.washoeschools.net                                                                                               |  |  |  |
| Washoe County School District / Homepage |                                                                                                    |  |  |  |
|                                          | Washoe County School District · drone photo of O'brien middle school in early stages of<br>construction · Four students transverse a school hallway · winter |  |  |  |

2. Pase el cursor sobre Staff (AESOP) y haga clic en Employee Online.

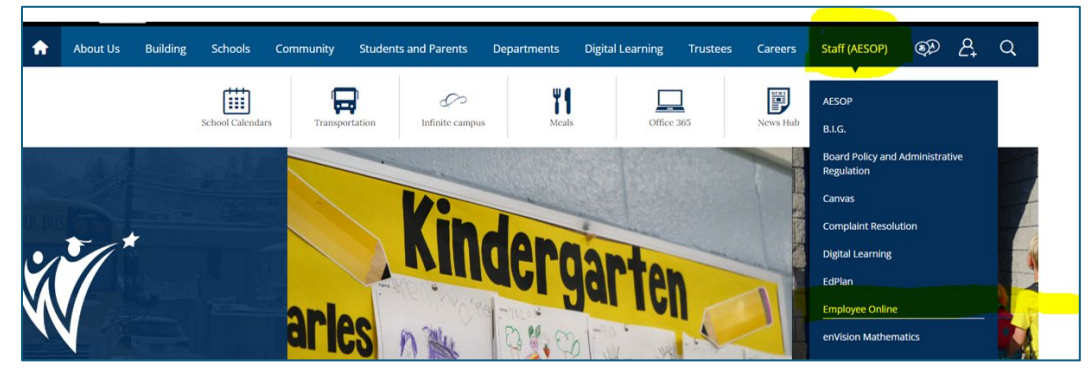

3. En Quick Links, haga clic en Employee Online Login.

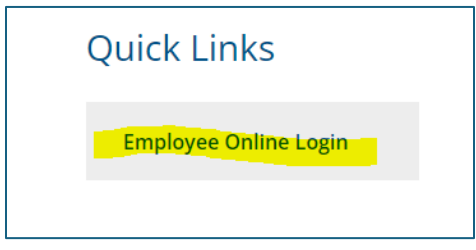

4. Ingrese su nombre de **usuario** (número de identificación de empleado) y su **contraseña** (últimos 4 dígitos de su número de seguro social) y haga clic en **Login**.

| 🔒 Login                     |                       | Connect to bplus |  |  |
|-----------------------------|-----------------------|------------------|--|--|
| Welcome to Employee Online! |                       |                  |  |  |
| U<br>Passw                  | ser: e00012345        | ]                |  |  |
|                             | Forgot Login/Password | Login            |  |  |
|                             |                       |                  |  |  |

5. Siga la navegación: Menu > Payroll Information y haga clic en Direct Deposit.

| D BusinessPlus                                                                            |                                                                                                    |                                                                                                    | Employee Online                         |
|-------------------------------------------------------------------------------------------|----------------------------------------------------------------------------------------------------|----------------------------------------------------------------------------------------------------|-----------------------------------------|
| Menu -<br>Employee Online<br>Home ><br>Payroll Information ><br>Personal<br>Information > | Payroll<br>Tax Withholdings<br>Direct Deposit<br>Deferred Compensation<br>Leave Tracking<br>Timecard Entry<br>Check Stub<br>Check Stub | <b>Tax Forms</b><br>1095-C Affordable Care Act (ACA)<br>1095-C Instructions for Recipients<br>W-2<br>W-2 Notice and Instructions for Employee | date.                                   |
|                                                                                           | EO Dates<br>Next payday will be 2/7/24.                                                                                                | Requests made in Employee Online prior to midnight 2/9/24 will                                                                                | be considered for the check of 2/21/24. |

- 6. En Direct Deposit, puede hacer lo siguiente:
  - Para agregar un nuevo depósito directo:
    - Seleccione 🔮 (icono más) en la esquina inferior derecha, ingrese la información

necesaria y haga clic en 🖺 (icono de guardar).

- Para finalizar/detener un depósito directo:
  - $\circ$  Seleccione  $\widehat{\blacksquare}$  (icono de papelera) en la cuenta que desea detener y haga clic en

🖺 (icono de guardar).

- Para **cambiar** un depósito directo:
  - Siga las instrucciones para finalizar la cuenta existente y luego agregue una nueva cuenta de depósito directo (<u>NO cambie</u> un depósito directo a un monto cero).

| Bank *           | Please type in at least first 3 characters to begin sea                                                         | John Smith<br>1234 North Main St. Date 19                  |
|------------------|----------------------------------------------------------------------------------------------------|------------------------------------------------------------|
| Account Number * | a di tanàna amin'ny faritr'i dia mandritry amin'ny faritr'i dia mandritry amin'ny faritr'i dia mandritry amin'n | Anytown, USA 65000 Pay to the order ofS Dollars            |
| Account Type *   | Account Type                                                                                                    | Zions National Bank<br>345 State St.<br>Anvtown, USA 65000 |
| Amount Type *    | Amount Type v                                                                                                   | (12400054) (1902 000699) 0799                              |
|                  | BANK NUM                                                                                                    | BER ACCOUNT NUMBER                                         |

## Tenga en cuenta:

- Puede tener hasta tres (3) depósitos directos. Un (1) depósito directo debe ser un depósito directo tipo NET.
- Tipos de depósito directo:
   CANTIDAD Una cantidad fija específica (es decir, \$ 100,00 por período de pago)
   PORCENTAJE % calculado del salario neto (es decir, 10 % del salario neto)
   NET Saldo restante después de las deducciones (pago neto o monto adeudado después de depósito fijo o % de depósito directo)
- IMPORTANTE/PRECAUCIÓN: en el campo de texto Bank, ingrese el número de ruta de su institución y seleccione el nombre del banco con el número de ruta de su banco. Los bancos tienen varios números de ruta y seleccionar el número de ruta incorrecto retrasará la configuración de su depósito directo.
- Revise las Fechas de la EO para obtener información sobre cuándo entrarán en vigencia los cambios.